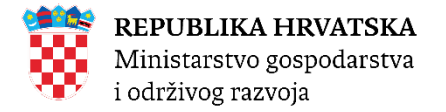

# Ministarstvo gospodarstva i održivog razvoja Zavod za zaštitu okoliša i prirode

# Hlapivi organski spojevi u bojama i lakovima

# Upute za registraciju i prijavu korisnika Uputa za oporavak zaporke i promjenu zaporke

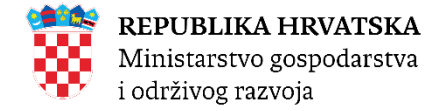

### **REGISTRACIJA KORISNIKA:**

Ukoliko obveznik/korisnik želi pristup aplikaciji "Hlapivi organski spojevi u bojama i lakovima" a ne posjedujete korisnički račun potrebno je pristupiti početnoj stranici aplikacije <u>http://iszz.azo.hr/hlap/</u> i odabrati opciju "Zahtjev za dodjelu korisničkog računa"

Otvaranjem forme za dodjelu korisničkog računa potrebno je

• izabrati modul aplikacije za kojeg izrađujete korisnički račun ("BLV", "EHOS" ili "BLV i EHOS") te ovisno o odabranom modulu, ukoliko se pojave dodatna polja ("Uvoznik", "Unosnik", "Proizvođač") potrebno je odabrati i opciju/e

| Izaberite modul aplikacije za koji radite korisnički račun * |                                  |            |  |  |
|--------------------------------------------------------------|----------------------------------|------------|--|--|
| BLV                                                          | EHOS                             | BLV i EHOS |  |  |
|                                                              | Uvoznik 🗹 Unosnik 🗹 Proizvođač 🗌 |            |  |  |

• ispuniti formu "Opći podaci" - podaci odgovorne osobe za unos podataka, obvezna polja su označena crvenom zvjezdicom.

|                              |                                          | Opći podaci  |
|------------------------------|------------------------------------------|--------------|
| Podaci o osobi odgovornoj za | a HLAP (unosi odgovorna osoba operatera) |              |
| Ime *                        | Prezime *                                | Funkcija     |
|                              |                                          |              |
| e-pošta *                    | Telefon *                                | Telefaks     |
|                              | 0XX XXXX XXX                             | 0XX XXXX XXX |
| Web stranica                 |                                          |              |
|                              |                                          |              |
|                              |                                          |              |
|                              |                                          |              |
|                              |                                          |              |
|                              |                                          |              |

 ispuniti formu "Podaci o pravnom subjektu" – upisati OIB pravnog subjekta (11znamenaka) ili Matični Broj Obrta - MBO (8 znamenaka) te odabrati pretragu pomoću gumba "povećalo" koje će automatski popuniti preostale tražene podatke na osnovu unesenog OIB-a/MBO, obvezna polja su označena crvenom zvjezdicom.

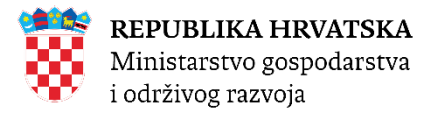

|                    |        | Podaci o pravnom subjektu |                                        |  |
|--------------------|--------|---------------------------|----------------------------------------|--|
| OIB ili MBO •      |        |                           |                                        |  |
|                    | ٩      |                           |                                        |  |
| Tvrtka ili obrt *  |        |                           |                                        |  |
| Odaberite          | $\sim$ |                           |                                        |  |
| Tvrtka ili naziv * |        | Ulica i kućni broj        | Poštanski broj i naziv grada/naselja * |  |
|                    |        |                           | Odaberite 🗸                            |  |

• u formi "Potvrda vjerodostojnosti" preuzeti predložak potvrde klikom na link/naslov "Preuzimanje predloška potvrde", ispuniti ga, ovjeriti i priložiti (pdf, docx, jpeg) u formu zahtjeva. te upisati obrazloženje podnošenja zahtjeva, obvezna polja su označena crvenom zvjezdicom

|                                       | Potvrda vjerodostojnosti |  |
|---------------------------------------|--------------------------|--|
| zimanje predloška potvrde             |                          |  |
| kument o vjerodostojnosti korisnika * |                          |  |
| laberite datoteku                     |                          |  |
|                                       |                          |  |

• u formu "Korisnički račun" upisati obrazloženje prema kojoj osnovi je potreba izrade korisničkog računa, obvezna polja su označena crvenom zvjezdicom.

|                | Korisnički račun |  |
|----------------|------------------|--|
| Obrazloženje • |                  |  |
|                |                  |  |
|                |                  |  |
|                |                  |  |

Da bi korisnički račun bio odobren potrebno je prihvatiti "Pravila i uvjete korištenja".

| <u>Pravila korištenja</u>                                                                                                    |
|----------------------------------------------------------------------------------------------------|
| Zabranjeno je "posuđivanje" i ustupanje svojeg korisničkog računa drugim osobama, bez obzira pripadaju li one kategoriji korisnika ili ne. U slučaju dokazanog "posuđivanja" svog korisničkog računa drugim osobama, korisnički račun će biti oduzet.                                                                                                    |
| Pristup Informacijskoj bazi "Hlapivi organski spojevi" odobrava se u svrhu unosa podataka. Korisnici imaju pravo tiskati, te pohranjivati na svoje računalo obrasce s podacima. Nije<br>dopušteno korištenje rezultata u izdavaštvu, za komercijalne svrhe, ili za publikacije i prodaju izvan ustanove bez suglasnosti MZOE/Zavoda. Nije dopušteno korištenje ove baze podataka<br>i rezultata pretraživanja u svrhu distribucije u bilo kojem obliku (tiskanom, digitalnom, kao dodatak na neku od malilng listi ili oglasnih ploča na mreži) bez suglasnosti MZOE/Zavoda. Nije<br>dopušten prijenos rezultata pretraživanja elektronički na drugo računalo putem Interneta, računalnih mreža ili na druge načine. |
| IZJAVLJUJEM DA ĆU SE PRIDRŽAVATI GORE NAVEDENIH PRAVILA                                                                                                    |

Po odobrenju Zahtjeva od strane administratora zahtjeva, bit će Vam upućeno "korisničko ime" (login) i "zaporka" (password) na e-mail adresu navedenu registracijskim zahtjevom.

Kontakt za pomoć: iva.bacek@mingor.hr

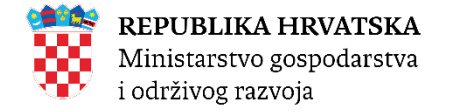

#### PRIJAVA KORISNIKA:

Prijava korisnika u aplikaciju "Hlapivi organski spojevi u bojama i lakovima" je omogućena na početnoj stranici koja se nalazi na poveznici <u>http://iszz.azo.hr/hlap/</u> posredstvom opcije "Prijavite se"

Upisom dodijeljenog korisničkog imena i zaporke kojeg ste zaprimili e-mailom pristupate u aplikaciju s poslovnom ulogom koja je tražena/dodijeljena.

| ۲ | A | Upute | Kontakt |                     | р | Prijavite se |
|---|---|-------|---------|---------------------|---|--------------|
|   |   |       |         |                     |   |              |
|   |   |       |         | L Prijava korisnika |   |              |
|   |   |       |         | Korisničko ime      |   |              |
|   |   |       |         | Lozinka             |   |              |
|   |   |       |         | Prijavi se          |   |              |

### **OPORAVAK ZABORAVLJENE ZAPORKE:**

Ukoliko ste zaboravili lozinku Vašeg korisničkog računa za pristup u aplikaciju "Hlapivi organski spojevi u bojama i lakovima" potrebno je zatražiti oporavak lozinke slanjem Vaših podataka (Ime, Prezime, Korisničko ime, tvrtka) sa e-mail adrese koja je navedena uz Vaš korisnički račun. Zamolbu/zahtjev za oporavkom zaporke potrebno je poslati na e-mail: iva.bacek@mingor.hr

#### **PROMJENA ZAPORKE:**

Promjenu zaporke možete učiniti kada ste prijavljeni u aplikaciju na način da u dijelu koji je zadužen za prikaz korisničkih podataka (ikona čovjeka) odaberete opciju "Promjena zaporke" te u formi upišete "staru zaporku" te "novu zaporku", potvrdite upis "nova zaporka" i odaberete gumb "Pošalji". Navedenom akcijom ste promijenili zaporku (lozinku).

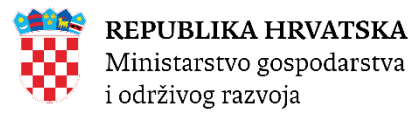

| 🔵 🛧 Upute Kont | akt Administracija <del>v</del> |                    | Ŧ                                            |
|----------------|---------------------------------|--------------------|----------------------------------------------|
|                |                                 | L Promjena zaporke | hrukavina<br>Promjena lozinke<br>Odjavite se |
|                |                                 | Stara zaporka *    |                                              |